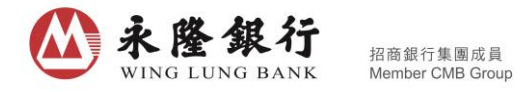

## 優化「永隆銀行一點通」證券專頁之買賣功能指引

「快速買入」及「快速沽出」鍵

登入「永隆銀行一點通」後進入證券專頁, 選擇「交易」,只需進行以下步驟便 可簡單地發出交易指示。

1. 點擊「快速買入」/「快速沽出」鍵以轉至買入/沽出下單頁;

| 〕                                                                                                    | e P              | $\langle \rangle$ | 沽出 交易編      |
|----------------------------------------------------------------------------------------------------|------------------|-------------------|-------------|
| 現金證券 608-3<br>7,590,220.70<br>注意總市值(HKD)                                                                        |                  | 香港                | ▼請輸入5位數股票代號 |
| 40,977,915.56 +2,983,6<br>可用資金 香港 - HKD <sup>V</sup> 浮動盈虧                                                       | 580.00<br>5(HKD) |                   | 現金證券 608-   |
| ± ± ☆ ☆                                                                                                    |                  | -                 | 輸入股價        |
| 快速買入快速沽出交易總覽新設認購                                                                                                | 1151101315878    | 股數                | 輸入股數        |
| 100003 香港中華煤氣<br>市值 HKD 54,900.00                                                                               |                  | 全倉                | 1/2 1/3     |
| 股價 18.300 持有股數 3,000<br>成本價 - / 可法股數 3,000                                                                      | )                |                   |             |
| <u></u> <u></u> <u></u> <u></u> <u></u> <u></u> <u></u> <u></u> <u></u> <u></u> <u></u> <u></u> <u></u> <u></u> | 法出               |                   |             |
| 1 <b>00005 匯豐控股</b><br>市值 HKD 137,280.00                                                                        |                  |                   |             |
| 設備 85 800 持有時数 1 600<br>企 前<br>銀行 建秀                                                                            | 1                |                   |             |

 香港被設定為預設市場,可點擊三角形箭咀選擇滬深市場。輸入股票代號、 股價及股數(如需要可選擇交易指示類別);

| ( 買入 沽出 交易總質          | ····             |
|-----------------------|------------------|
| 香港 ▼ 00005 匯豐控股       | 8 Q              |
|                       | 報價               |
| 現金證券 608-             |                  |
| 增強限價 75.000           | - +<br>0.05 0.05 |
| 股數 400                | 400 400          |
| 最大可買: 542400股(不包括手續費) |                  |
| 全倉 1/2 1/3            | 1/4              |
| 買入                    |                  |

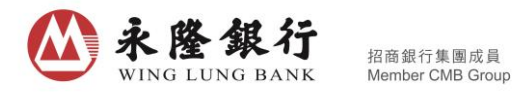

3. 按「買入」/「沽出」鍵發出交易指示。

| () 買入 沽       | 出 交易總覽         | °  | $\bigotimes$ | 買入 沽出 交    | <b></b><br>気總覽 | •   |
|---------------|----------------|----|--------------|------------|----------------|-----|
| 香港 ▼ 00005 匯豐 | 控股 🛞           | Q  | 香港           | ▼請輸入5位數股票付 | け號             | Q   |
|               | 報1             | 價  |              |            |                | 報價  |
| 田今楼类(         | 20 2 10705 0   |    |              | 現金證券 608·  |                |     |
| 貝             | 人指示            |    | -            | 輸入股價       | -              | +   |
| 股票            | 匯豐控股 (00005.HK | )  |              |            |                |     |
| 股價            | HKD 75.000     | 0  | 股數           | 輸入股數       |                | +   |
| 股數            | 400胀           | Ð. |              |            |                |     |
| 指示類別          | 增強限價           |    | 全倉           | 指不已徒3      | ¢/3            | 1/4 |
| 估計交易金額        | HKD 30,114.31  | 1  |              | 父易編號:0480  | 0953           |     |
| 手續費(僅供參考)     | HKD 114.31     | 1  |              | 具八         |                |     |
| 確定            | 取消             | ]  |              |            |                |     |
|               |                |    |              |            |                |     |
|               |                |    |              |            |                |     |
|               |                |    |              |            |                |     |
|               |                |    |              |            |                |     |
|               |                |    |              |            |                |     |

 另外,如需提供價格參考,可在買入/沽出下單頁按「報價」鍵,以更簡便 獲得港股即時報價或滬深股最少 15 分鐘延遲報價;

| ( 買入              | ──────────────────────────────────── | っ<br>つ<br>つ<br>つ      |
|-------------------|--------------------------------------|-----------------------|
| 香港 ▼ 00005        | 匯豐控股                                 | <b>8</b> Q            |
| нкр <b>75.900</b> | 2018/05/08 16:<br>數據由QPI             | 10:00 HKT<br>提供 聲明 報價 |
| 現金證               | 登券 608-3                             |                       |
| 增強限價▼ 輸入          | 股價                                   | - <b>+</b> 0.001      |
| 股數 400            |                                      |                       |
| 最大可買: - 股(不包括     | 手續費)                                 |                       |
| 全倉 1/             | /2 1/3                               | 1/4                   |
|                   |                                      |                       |
|                   |                                      |                       |
|                   |                                      |                       |
|                   |                                      |                       |
|                   |                                      |                       |

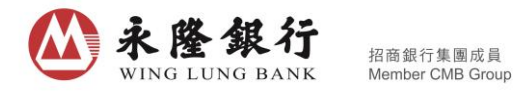

5. 如需查詢股票資訊,可點擊放大鏡圖案進入股票搜索頁,然後把股票資訊載 入到買入/沽出下單頁。

|                            | 覽 <b>••●</b> | () 買入 沽出 交易總覽                    |
|----------------------------|--------------|----------------------------------|
| 香港 ▼ 00005 匯豐控股            | × Q          | Q 凹 00005 匯豐控股                   |
| 2018/05/08 16:<br>01/01/02 | 10:00 HKT 報價 | 最新報價 HKD 75.900 +1.06% +0.800    |
| 戦藤田QPI                     | 提供 聲明        | 76.31                            |
| 現金證券 608-3                 |              |                                  |
|                            |              | 75.74                            |
| 增強限價 輸入股價                  | - +<br>0.001 | 75.36 賣2 75.9                    |
|                            |              | 200.00k g1 75.9                  |
| 股數 400                     | - +          | 買1 75.8                          |
|                            | 400 400      | 11:00 12:00 14:30 買2 <b>75.8</b> |
| 贵大可買: - 股(不包括手續費)          |              | 即時詳細報價之可用餘 切換快速 買3 75.7          |
|                            | 1/4          | 額:470 買4 75.7                    |
| 王启 1/2 1/3                 | 1/4          | 供聲明 買5 75.6                      |
|                            |              | 現金證券 608-3                       |
|                            |              | 增強阻信 ▼ 75 900 -                  |
|                            |              | 0.0                              |
|                            |              | 股數 400 -40                       |
|                            |              | 最大可買: 535600股(不包括手續費)            |
|                            |              |                                  |

6. 除了「快速買入」或「快速沽出」鍵外,於「交易」頁內點擊「買入」/「沽 出」鍵,即可將持倉股票的資訊載入到買入/沽出下單頁;或於「個股報價」頁 點擊排隊序列之股票價格,亦可載入股票價格到買入/沽出下單頁。